## PVNC CATHOLIC INTERNAL TRANSFER FORM PARENT/GUARDIAN INSTRUCTIONS

Begin by logging into the <u>Parent Portal</u> of your child's CURRENT school.

1. Click on **Online Student Registration** at the top of the page.

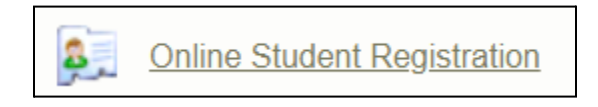

- 2. Choose the destination school from the SCHOOL drop down menu.
- 3. You **MUST** choose your child's name from the STUDENT drop down menu **BEFORE** clicking OPEN on the PVNC Catholic DSB Student Internal Transfer form.

| P\<br>In                           | /NC Catholic DSB Student ternal Transfer form                                                                                                    |
|------------------------------------|----------------------------------------------------------------------------------------------------|
| lf y<br>be<br>to<br>an<br>do<br>Op | your child will be transferring<br>tween PVNC Schools, i.e. Grade 8<br>Grade 9, select your child's name<br>d Destination school from the drop<br>wn menus above before clicking<br>ben. |
|                                    | â Open                                                                                                    |

4. Review the pre-populated student information on the form. If any of the information contained in the form is incorrect, parents/guardians must contact their child's current school immediately to have the information updated before proceeding with the internal transfer form.

## Note: If your child's information does not pre-populate on the form, click the BACK button and choose your child's name from the STUDENT drop down menu.

- 5. Once completed, click Submit
- 6. Parents/Guardians will have the option to download a PDF copy of the form (recommended).

General Instructions for the Parent Portal, creating accounts and individual school links are on the Board Website at: <u>https://www.pvnccdsb.on.ca/parents/parent-portal-and-report-card-a-ccess/</u>